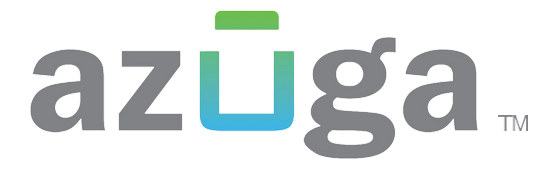

## Azuga Safetycam Video Extractor Guide (AFM App)

## Extract Video using AFM App

The Azuga FleetMobile App with special privileges allows users to extract video from the Azuga Safetycam. This document explains the process to extract the videos from the Safetycam.

Please ensure that the vehicle's ignition is turned off and the camera is powered on when connecting the app to the camera.

**Step 1:** Log into the AFM app and navigate to the SafetyCam tile.

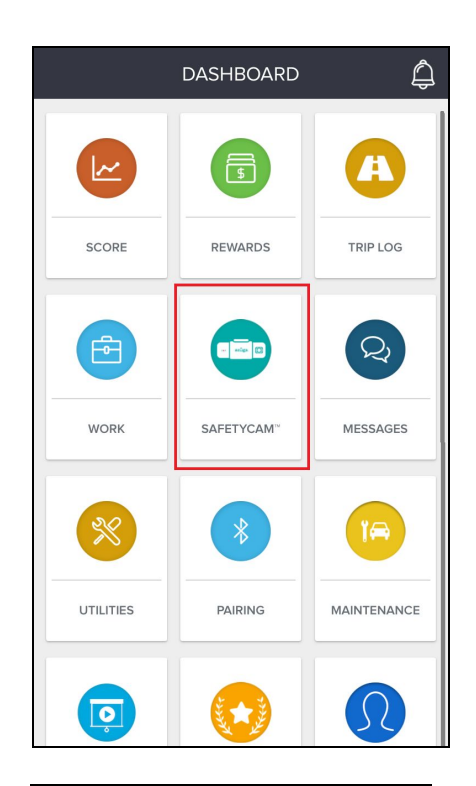

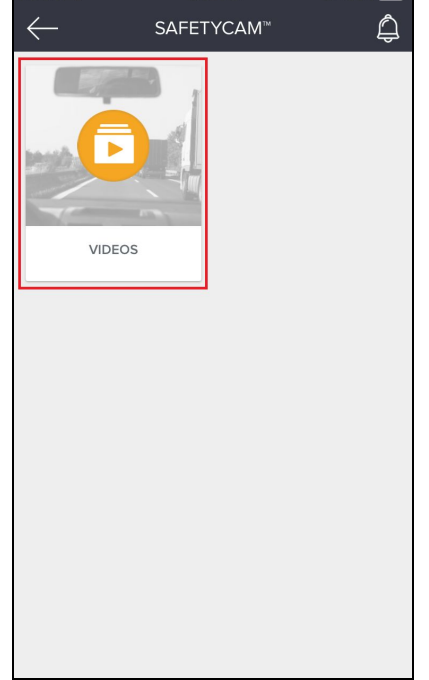

**Step 2:** In order to extract the videos, tap on the "Videos" tile.

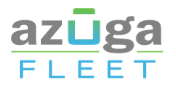

**Step 3:** Select "Requested Videos" tab from top.

Note: if you do not see this option, please reach out to the customer care team to activate the function.

**Step 4:** Tap on the "+ Request New Videos" button at the bottom of the screen.

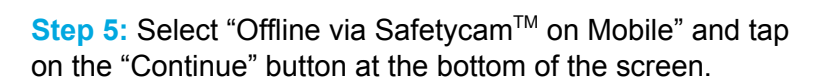

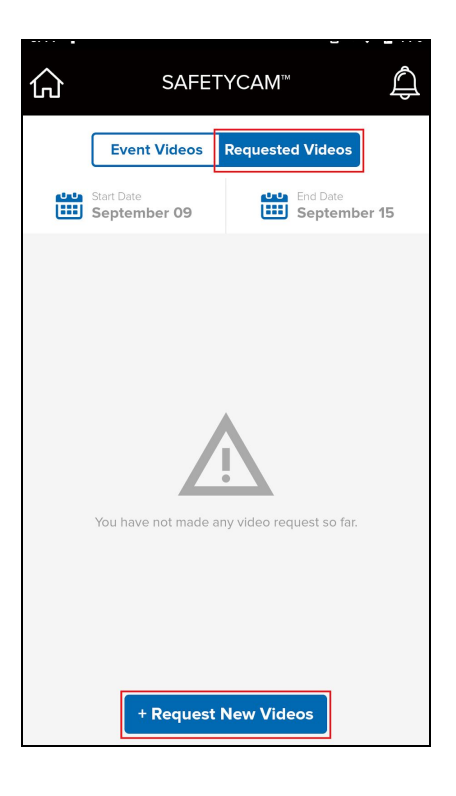

| Azuga SafetyCam™                                           |  |
|------------------------------------------------------------|--|
| Request Videos                                             |  |
| O Online via Cloud Storage<br>(coming soon)                |  |
| ● Offline via SafetyCam <sup>™</sup><br>on Mobile          |  |
| O <b>Offline</b> via SafetyCam <sup>™</sup><br>on Computer |  |
|                                                            |  |
| Continue                                                   |  |

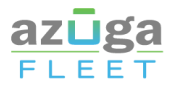

Azuga SafetyCam<sup>™</sup>

Select your SafetyCam<sup>™</sup>

Tap on your device

Azuga SafetyCam<sup>™</sup>

Continue

1719510251

**Step 6:** Tap on "Connect your SafetyCam". On the next screen, the app would list the serial numbers of all the cameras nearby. Select the one from which you wish to extract the video.

**Step 7:** Once the connection with the camera is established, you can select the date & time of video as required.

• Click on "Continue". On the next screen, the app would display details for confirmation. Tap on "Request" to confirm.

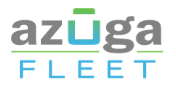

**Step 8:** On clicking the "Request" button at the bottom, the requested videos will be downloaded and saved in your cell phone.

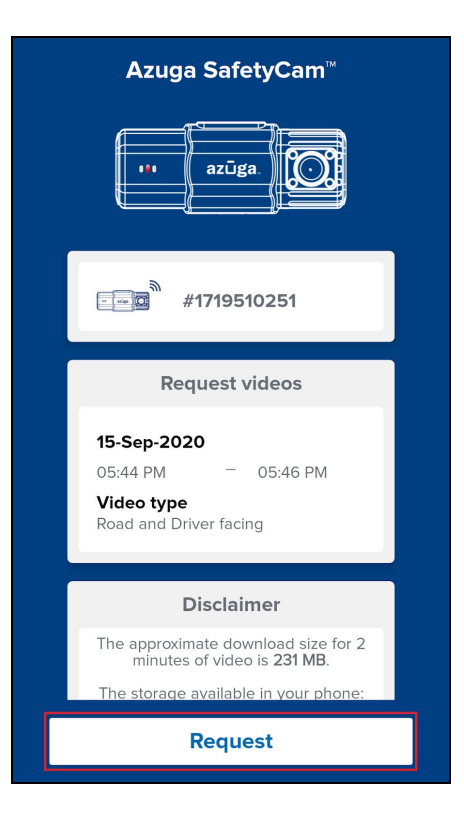

**Step 9:** To play the video navigate to the Request Videos tab.

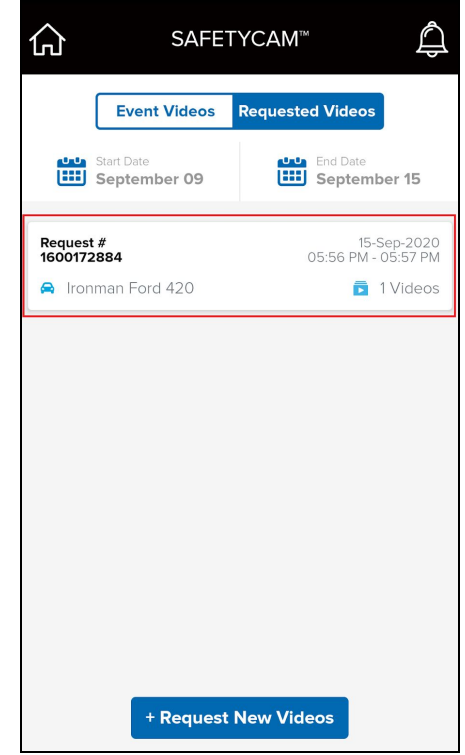